デジタルサイネージプレーヤー (以下 VSP-BZ10) アップデートマニュアル ※アップデートには、再起動が必要です。運用時間外にアップデートして下さい。

 サイネージプレーヤーマネジメントソフトウェアがインストールされているコンピューターをインターネット に接続します。

インターネットに接続できない場合は、「ソフトウェア ダウンロード(332MB)」からダウンロードした 「Setup.exe」を起動させます。

・サイネージプレーヤーマネジメントソフトウェアのインストーラが起動します。

2. サイネージプレーヤーマネジメントソフトウェアを起動する。新しいバージョンがあることをお知らせする ポップアップウィンドウが表示されます。\*1

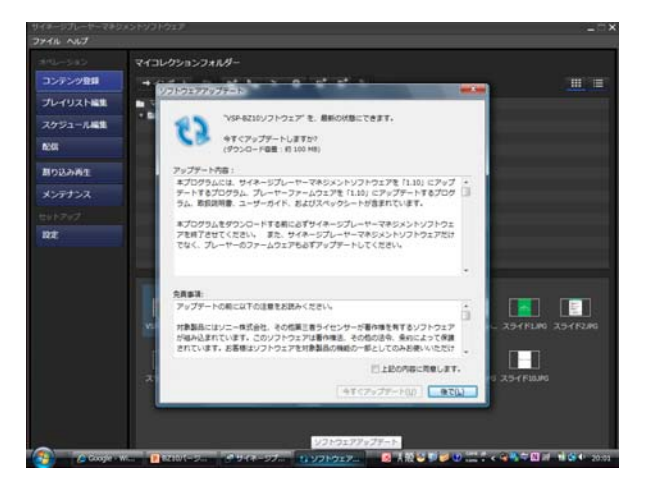

3. サイネージプレーヤーマネジメントソフトウェアをいったん終了させ、ポップアップウィンドウの指示に従って、アップデートを実施する。

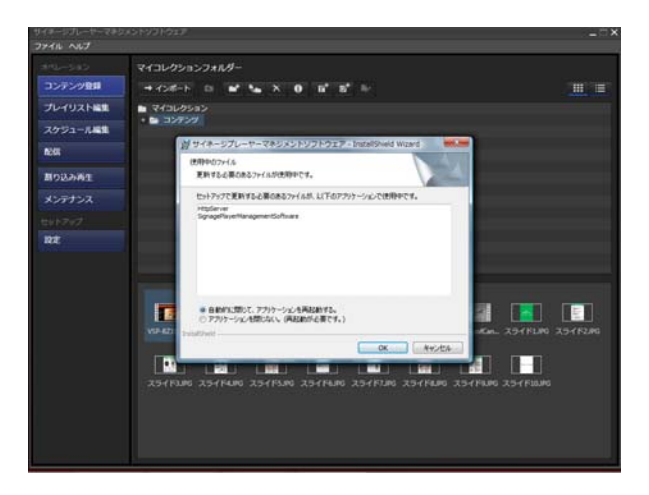

サイネージプレーヤーマネジメントソフトウェアのアップデートが完了したら、サイネージプレーヤーマネジメントソフトウェアを起動し、メンテナンス画面の[ファームウェアの更新]ボタンをクリックする。プレーヤーのファームウェアのアップデートが実行されます。\*2

| #/#->/\-Y- # X>/\9X>/\9Z |                |     |        |        |      |                  |       |                 |
|--------------------------|----------------|-----|--------|--------|------|------------------|-------|-----------------|
| ファイル ツール ヘルプ             |                |     |        |        |      |                  |       |                 |
|                          |                |     |        |        |      |                  | -     | 7 .E.W          |
| コンテンツ登録                  | ■R 〒/35 プレーヤー名 | =/8 | 97FL21 | ##FL22 | 1010 | x-282            | 848   | 210-9           |
| プレイリスト編集                 |                |     |        |        |      |                  |       | 表示              |
| スケジュール編集                 |                |     |        |        |      |                  |       |                 |
| REAR                     |                |     |        |        |      |                  |       |                 |
| 割り込み再生                   |                |     |        |        |      |                  |       |                 |
| メンテナンス                   |                |     |        |        |      |                  |       |                 |
|                          |                |     |        |        |      |                  |       |                 |
| NO.E                     |                |     |        |        |      |                  |       |                 |
|                          |                |     |        |        |      |                  |       |                 |
|                          |                |     |        |        |      |                  |       | J(77)- K        |
|                          |                |     |        |        |      |                  |       |                 |
|                          |                |     |        |        |      |                  |       |                 |
|                          |                |     |        |        |      |                  |       |                 |
|                          |                |     |        |        |      |                  |       |                 |
|                          |                |     |        |        |      |                  |       |                 |
|                          |                |     |        |        |      |                  |       |                 |
|                          |                |     |        |        |      |                  |       |                 |
|                          |                |     |        | 486.   |      | 1.10 (8-34 1129) | 77-41 | 5170 <b>2</b> 6 |

\*1: ポップアップウィンドウが表示されない場合は、メニューバーの[ヘルプ]をクリックし、[インターネット経由でソフトウェアの更新を確認する]にチェックを入れてください。

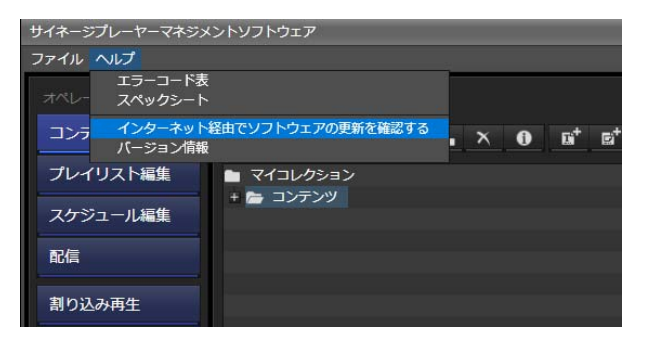

\*2: ネットワークまたは USB メモリーを使用して更新できます。 詳しくは、ユーザーガイドの「第8章 メンテナンス」をご覧ください。

※サイネージプレーヤーマネジメントソフトウェアをアップデートした後、プレーヤーファームウェアの更 新を必ず行ってください。サイネージプレーヤーマネジメントソフトウェアとプレーヤーファームウェア のバージョンが異なると正しく動作しません。 【ご注意】

- (1) プレーヤーのファームウェアを更新する前に、いったんプレーヤーをスタンバイ状態にしてプレー ヤーの電源コードを抜き、再度電源コードを接続してください。その後、スタンバイインジケーター が緑色に点灯してから、ファームウェアの更新を実行してください。
- (2) USB メモリー運用のプレーヤーをアップデートする場合は、データが保存されていない USB メモリ ーを使用してください。
- (3) USB メモリーは、プレーヤーの電源がオン(スタンバイインジケーターが緑色に点灯)のときに接続してください。
- (4) ファームウェアの更新には 10 分以上かかります。更新が終了すると、プレーヤーは自動的に再 起動します。 再起動後ディスプレイに"The system is starting. Please wait…"のメッセージが 表示されますが、このメッセージが 30 分以上表示されたままになった場合は、プレーヤーの電 源コードを抜き、再度電源コードを接続してください。
- (5) ファームウェア更新中は、プレーヤーの電源を絶対に切らないでください。

【アップデート後のバージョン確認方法】

- サイネージプレーヤマネージメントソフトウェア
  サイネージプレーヤーマネジメントソフトウェアを起動し、メンテナンス画面を開いて下さい。
  画面下部の最新バージョン表示が「1.10(Build 11291)」となっていれば、正常にアップデート
  されています。
- プレーヤーファームウェア プレーヤー、およびディスプレイを起動し、プレーヤー画面の INFO ボタンを押して下 さい。 ディスプレイに表示されるバージョンの「Controller F/W Version」および「Player F/W Version」が「1.10 (Build 11291)」となっていれば、正常にアップデートされてい ます。

バージョンが違う場合は再度、手順に沿ってアップデートを行って下さい。